## 1. mojaMALICA – prvi koraki

Spletna rešitev mojaMALICA omogoča prijavo in odjavo obrokov na daljavo preko računalnikov in na mobilnih napravah. Če organizacija ponuja koristnikom obrokov tudi možnost menjave menijev, lahko to prav tako opravijo na daljavo.

Do rešitve mojaMALICA dostopa koristnik obrokov na spletni strani svoje organizacije (šola, ustanova, podjetje ...). Priporočamo pa, da si bližnjico do vstopne strani shranite v svoj brskalnik ali na namizje mobilne naprave.

#### 1.1 Registracija novega uporabnika

Pred prvim vstopom se nov uporabnik najprej registrira v aplikacijo in sicer s klikom na povezavo »Registracija«.

| Saop                                     |
|------------------------------------------|
| Dobrodošli.                              |
| Prijava v sistem mojaMALICA.             |
| E-pošta                                  |
| Geslo                                    |
| Prijava                                  |
| Pozabil sem geslo                        |
| Nimate računa? <mark>Registracija</mark> |

V obrazcu, ki se odpre, je treba vpisati »Šifro koristnika« ter »Osebno številko« osebe, ki je naročena na obroke.

Šifro in Osebno številko nam sporoči organizacija, kjer smo naročeni na obroke (šola, zavod ali podjetje).

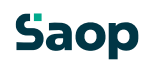

| ? |
|---|
| ? |
|   |
|   |

Ko vpišemo »Šifro koristnika« in »Osebno številko« kliknemo na gumb **Naprej**. Odpre se okno za registracijo novega uporabnika.

| Saop                            |   |
|---------------------------------|---|
| Dobrodošli.                     |   |
| Registracije novega uporabnika. |   |
| Kdo izvaja registracijo? 🔷 🗸    | ~ |
| me                              | ? |
| riimek                          | ? |
| -pošta                          | ? |

Že imate račun? Prijavite se

V polju »Kdo izvaja registracijo?« določimo, kdo bo upravljal s prijavami in odjavami obrokov: mati, oče, skrbnik ali sam koristnik.

| Kdo izvaja registracijo?    | ~ |
|-----------------------------|---|
| Mati                        | ? |
| Oče<br>Skrbnik<br>Koristnik |   |
| E-pošta                     | ? |

Nato vnesemo še ime, priimek in e-pošto osebe, ki bo upravljala z obroki (v našem primeru je »Oče«).

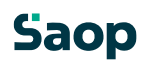

#### Registracije novega uporabnika.

| – Kdo izvaja registracijo? –<br>Oče | ~ |
|-------------------------------------|---|
| Oče                                 | ? |
| – Priimek –<br>Testni               | ? |
| E-pošta<br>testni.oce@nekadomena.si | ? |
| Naprej                              |   |

Po kliku na gumb »**Naprej**«, se ustvari uporabniški račun. Nadaljujemo s klikom na **Vpiši se**.

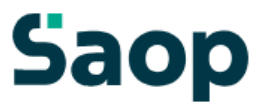

### Uporabniški račun je ustvarjen

Po e-pošti ste prejeli povezavo za aktivacijo računa.

Če sporočila ne najdete, preverite mapo z neželeno pošto.

Vpiši se

Po e-pošti prejmemo sporočilo, kjer kliknemo na gumb Aktivacija uporabniškega računa.

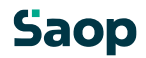

## Saop

## Aktivacija uporabniškega računa

Pozdravljeni.

V sistem mojaMALICA ste uspešno registrirali osebo **Testni Učenec**. Za aktivacijo računa kliknite na spodnji gumb in sledite navodilom.

Aktivacija uporabniškega računa

Lep pozdrav, Testna srednja šola

Na e-poštni naslov prejmemo geslo za vpis, kjer kliknemo na gumb **Vpiši se**.

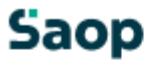

### Geslo za vpis

Spoštovani,

pošiljamo vam geslo za prijavo v portal mojaMALICA. Zamenjate ga lahko kadarkoli v nastavitvah profila.

Geslo: A3E0E39B

Vpiši se

Lep pozdrav, Testna srednja šola

V spletnem brskalniku se odpre sporočilo, da je bila Aktivacija uspešna.

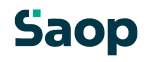

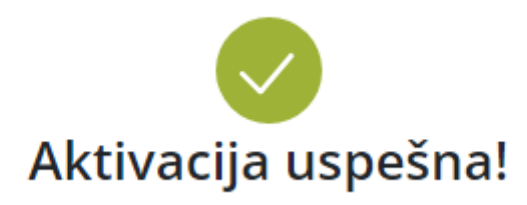

Na elektronski naslov, naveden ob registraciji, smo

poslali geslo, ki ga potrebujete za prvi vpis.

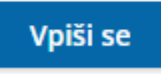

Ob kliku na gumb **Vpiši se**, se odpre prijavno mesto za sistem mojaMALICA.

### 1.2 Prijava v sistem mojaMALICA

Do rešitve mojaMALICA dostopa koristnik obrokov na spletni strani svoje organizacije (šola, ustanova, podjetje ...). Priporočamo pa, da si bližnjico do vstopne strani shranite v svoj brskalnik ali na namizje mobilne naprave.

Za prijavo v sistem mojaMALICA vpišemo e-pošto in geslo, ki smo ga prejeli na e-poštni naslov:

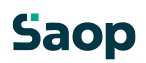

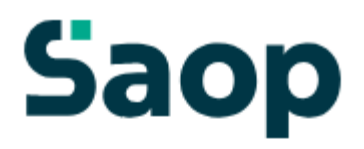

## Dobrodošli.

Prijava v sistem mojaMALICA.

| E-pošta<br>testni.oce@nekadomena.si |  |  |
|-------------------------------------|--|--|
| Geslo                               |  |  |
| Prijava                             |  |  |

Pozabil sem geslo

Nimate računa? Registracija

Po kliku na »Prijava« se odpre okno za zamenjavo gesla. V polje »Staro geslo« vpišemo geslo, ki smo ga prejeli po e-pošti. V polji »Novo geslo« in »Ponovi novo geslo« pa vpišemo novo geslo s katerim bomo vstopali v mojoMALICO.

| Saop                                                                      |  |  |  |  |  |
|---------------------------------------------------------------------------|--|--|--|--|--|
| Zamenjaj geslo                                                            |  |  |  |  |  |
| Ob prvi prijavi je iz varnostnih razlogov<br>potrebna ponastavitev gesla. |  |  |  |  |  |
|                                                                           |  |  |  |  |  |
| Staro geslo*                                                              |  |  |  |  |  |
| Novo geslo*                                                               |  |  |  |  |  |
| Ponovi novo geslo*                                                        |  |  |  |  |  |
| Potrdi                                                                    |  |  |  |  |  |

S klikom na »Potrdi« vstopimo v mojoMALICO, kjer lahko pričnemo z urejanjem prijav na obroke. Dodamo pa lahko tudi več koristnikov (sorojenci izbranega otroka) ter urejamo nastavitve računa (sprememba gesla in e-pošte).

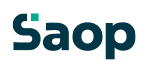

|   | Ime koristnika<br>Testni Učenec 📀 🗸                                                                 | C Ogled jedilnika                                                                                   |                                                                                                    |                                                                                                    |                                                                                                    |                                      | 0                                    | @seyfor.si∨            |
|---|----------------------------------------------------------------------------------------------------|----------------------------------------------------------------------------------------------------|----------------------------------------------------------------------------------------------------|----------------------------------------------------------------------------------------------------|----------------------------------------------------------------------------------------------------|--------------------------------------|--------------------------------------|------------------------|
| s | premembe obrokov <b>za 3.08.</b> so možne                                                           | najkasneje do 3.08. do 08:00.                                                                       |                                                                                                    |                                                                                                    |                                                                                                    |                                      |                                      |                        |
|   | Avgust 2023                                                                                         |                                                                                                    |                                                                                                    |                                                                                                    |                                                                                                    |                                      | <                                    | Danes >                |
|   | Ponedeljek<br>31.07.2023 Prijavi dan                                                                | Torek<br>01.08.2023 Prijavi dan                                                                     | Sreda<br>02.08.2023 Prijavi dan                                                                     | Četrtek Danes<br>03.08.2023 Prijavi dan                                                                | Petek<br>04.08.2023 Odjavi dan                                                                         | Sobota<br>05.08.2023                 | Nedelja<br>06.08.2023                | <b>Pon</b> ε<br>07.08. |
| ¢ | DOPOLDANSKA MALICA<br>Storitev: Malica<br>Status: Prevzeto<br>Meni: BREZ MESA<br>Odjavi Izberi meni | DOPOLDANSKA MALICA<br>Storitev: Malica<br>Status: Prevzeto<br>Meni: BREZ MESA<br>Odjavi Izberi meni | DOPOLDANSKA MALICA<br>Storitev: Malica<br>Status: Prevzeto<br>Meni: BREZ MESA<br>Odjavi Izberi meni | DOPOLDANSKA MALICA<br>Storitev: Malica<br>Status: Prijavljeno<br>Meni: BREZ MESA<br>Odjavi Izberi meni | DOPOLDANSKA MALICA<br>Storitev: Malica<br>Status: Prijavljeno<br>Meni: BREZ MESA<br>Odjavi Izberi meni | Prosti dan<br>Ni predvidenih obrokov | Prosti dan<br>Ni predvidenih obrokov | D(<br>Stc<br>Sta<br>Me |
|   | KOSILO<br>Storitev: Veliko kosilo<br>Status: Prevzeto<br>Meni: OSNOVNI MENI<br>Odjavi Izberi meni   |                                                                                                    |                                                                                                    |                                                                                                    |                                                                                                    |                                      |                                      |                        |

### 1.3 Dodajanje koristnika

Koristnika dodamo s klikom na puščico v polju »Ime koristnika«.

| 9 | äaop                                                    |                                        |                                        |                                          |                                          |                                      | 8                                    | @seyfor.si∨    |
|---|---------------------------------------------------------|----------------------------------------|----------------------------------------|------------------------------------------|------------------------------------------|--------------------------------------|--------------------------------------|----------------|
|   | Ime koristnika<br>Testni Učenec 🔗 🗸<br>Testni Učenec    | C Ogled jedilnika                      |                                        |                                          |                                          |                                      |                                      |                |
| s | +dodaj koristnika<br>premembe obrokov za 3.08. so možne | najkasneje do 3.08. do 08:00.          |                                        |                                          |                                          |                                      |                                      |                |
|   | Avgust 2023                                             |                                        |                                        |                                          |                                          |                                      | <                                    | Danes >        |
|   | Ponedeljek<br>31.07.2023 Prijavi dan                    | Torek<br>01.08.2023 Prijavi dan        | Sreda<br>02.08.2023 Prijavi dan        | Četrtek Danes<br>03.08.2023 Prijavi dan  | Petek<br>04.08.2023 Odjavi dan           | Sobota<br>05.08.2023                 | Nedelja<br>06.08.2023                | Pon€<br>07.08. |
|   | DOPOLDANSKA MALICA<br>Storitev: Malica                  | DOPOLDANSKA MALICA<br>Storitev: Malica | DOPOLDANSKA MALICA<br>Storitev: Malica | DOPOLDANSKA MALICA<br>Storitev: Malica   | DOPOLDANSKA MALICA<br>Storitev: Malica   | Prosti dan<br>Ni predvidenih obrokov | Prosti dan<br>Ni predvidenih obrokov | D(<br>Stc      |
|   | Status: Prevzeto 🤣<br>Meni: BREZ MESA                   | Status: Prevzeto 🤣<br>Meni: BREZ MESA  | Status: Prevzeto 🥪<br>Meni: BREZ MESA  | Status: Prijavljeno 🥝<br>Meni: BREZ MESA | Status: Prijavljeno 🤣<br>Meni: BREZ MESA |                                      |                                      | Sta<br>Me      |
| ÷ | Odjavi Izberi meni                                      | Odjavi Izberi meni                     | Odjavi Izberi meni                     | Odjavi Izberi meni                       | Odjavi Izberi meni                       |                                      |                                      | ~              |
|   | KOSILO<br>Storitev: Veliko kosilo                       |                                        |                                        |                                          |                                          |                                      |                                      | (              |
|   | Status: Prevzeto 🤣<br>Meni: OSNOVNI MENI                |                                        |                                        |                                          |                                          |                                      |                                      |                |
|   | Odjavi Izberi meni                                      |                                        |                                        |                                          |                                          |                                      |                                      |                |

Odpre se nam okno za dodajanje še enega koristnika.

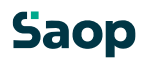

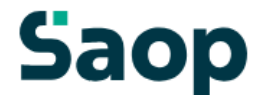

### Dodajte še enega koristnika

Koristnik bo dodan k uporabniku mitja.zivko@seyfor.si.

| Šifra koristnika | ? |
|------------------|---|
| Osebna številka  | ? |
| Naprej           |   |

S klikom na »Naprej« že vidimo prijave na prehrano za novega koristnika.

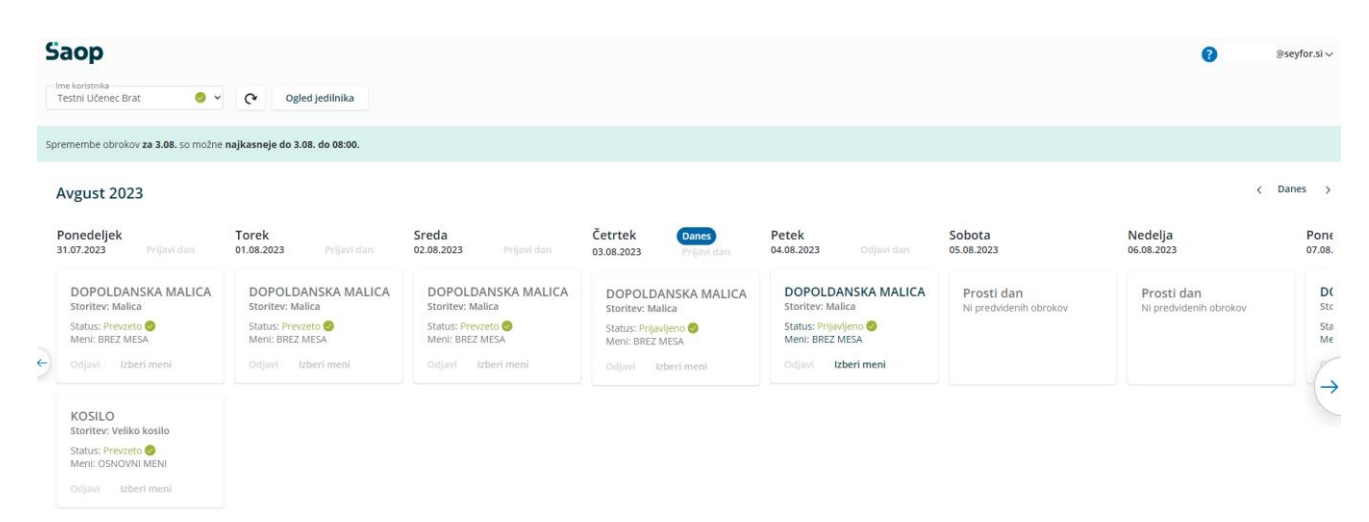

Ko imamo prijavljene vse koristnike (učence, dijake,...), se nam s klikom na puščico v polju »Ime Koristnika« odpre spustni seznam, kjer izberemo, za katerega koristnika želimo urejati prijave na obroke.

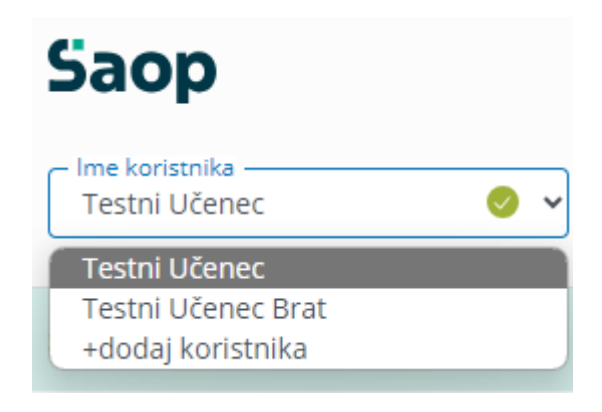

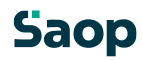

### 1.4 Zamenjava gesla in e-pošte

Geslo lahko zamenjamo v nastavitvah računa.

| 5  | ime koristnika<br>Testni Učenec 🛛 🖉 🗸                                                               | <b>Ogled</b> jedilnika                                                                              |                                                                                                    |                                                                                                    |                                                                                                    |                                      |                                                          |
|----|----------------------------------------------------------------------------------------------------|----------------------------------------------------------------------------------------------------|----------------------------------------------------------------------------------------------------|----------------------------------------------------------------------------------------------------|----------------------------------------------------------------------------------------------------|--------------------------------------|----------------------------------------------------------|
| Sp | remembe obrokov <b>za 3.08.</b> so možne i                                                          | najkasneje do 3.08. do 08:00.                                                                       |                                                                                                    |                                                                                                    |                                                                                                    |                                      |                                                          |
| Po | odatki niso bili osveženi že nekaj minut.                                                           | . Za najnovejše podatke pritisnite gumb                                                             | osveži.                                                                                             |                                                                                                    |                                                                                                    |                                      | ×                                                        |
|    | Avgust 2023                                                                                         |                                                                                                    |                                                                                                    |                                                                                                    |                                                                                                    |                                      | < Danes >                                                |
|    | Ponedeljek<br>31.07.2023 Prijavi dan                                                                | Torek<br>01.08.2023 Prijavi dan                                                                     | Sreda<br>02.08.2023 Prijavi dan                                                                     | Četrtek Danes<br>03.08.2023 Prijavi dan                                                                  | Petek<br>04.08.2023 Odjavi dan                                                                         | Sobota<br>05.08.2023                 | Nedelja         Pone           06.08.2023         07.08. |
| ÷  | DOPOLDANSKA MALICA<br>Storitev: Malica<br>Status: Prevzeto<br>Meni: BREZ MESA<br>Odjavi Izberi meni | DOPOLDANSKA MALICA<br>Storitev: Malica<br>Status: Prevzeto<br>Meni: BREZ MESA<br>Odjavi Izberi meni | DOPOLDANSKA MALICA<br>Storitev: Malica<br>Status: Prevzeto<br>Meni: OREZ MESA<br>Odjavi Izberi meni | DOPOLDANSKA MALICA<br>Storitev: Malica<br>Status: Prijavljeno S<br>Meni: BREZ MESA<br>Odjavi Izberi meni | DOPOLDANSKA MALICA<br>Storitev: Malica<br>Status: Prijavljeno<br>Meni: BREZ MESA<br>Odjavi Izberi meni | Prosti dan<br>Ni predvidenih obrokov | Prosti dan DC<br>Ni predviđenih obrokov Ste              |

Po kliku na »Nastavitve računa« se nam odprejo nastavitve, kjer lahko kliknemo na »Zamenjaj geslo«

| Nastavitve računa                               |                             |  |  |  |  |  |
|-------------------------------------------------|-----------------------------|--|--|--|--|--|
| Podatki prijavitelja                            |                             |  |  |  |  |  |
| Ime prijavitelja<br>Testni                      | Priimek prijavitelja<br>Oče |  |  |  |  |  |
| E-mail @seyfor.si                               | Zamenjaj e-pošto            |  |  |  |  |  |
| Geslo                                           | Zamenjaj geslo              |  |  |  |  |  |
| Podatki o koristnikih                           |                             |  |  |  |  |  |
| Ime in priimek koristnika<br>Testni Učenec      |                             |  |  |  |  |  |
| Ime in priimek koristnika<br>Testni Učenec Brat |                             |  |  |  |  |  |

Odpre se nam okno, kjer vpišemo staro geslo, novo geslo ter še enkrat ponovimo novo geslo.

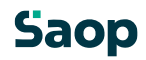

| Zamenjaj geslo     | $\times$ |
|--------------------|----------|
| Staro geslo*       |          |
| Novo geslo*        |          |
| Ponovi novo geslo* |          |
| Shrani             | Prekliči |

Na podoben način lahko zamenjamo tudi e-pošto.

# Nastavitve računa

#### Podatki prijavitelja

| Ime prijavitelja<br>Testni | Priimek prijavitelja<br>Oče |
|----------------------------|-----------------------------|
| E-mail @seyfor.si          | Zamenjaj e-pošto            |
| Geslo                      | Zamenjaj geslo              |

#### Podatki o koristnikih

| lme in priimek koristnika<br>Testni Učenec                        |  |
|-------------------------------------------------------------------|--|
| – Ime in priimek koristnika – – – – – – – – – – – – – – – – – – – |  |

Vpišemo trenutno veljavno e-pošto ter dvakrat vpišemo novo e-pošto.

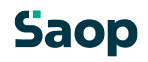

| Zamenjaj e-po  | ošto 🗙   |
|----------------|----------|
|                |          |
| Stara e-pošta  |          |
| Nova e-pošta   |          |
| Ponovi e-pošto |          |
|                |          |
| Shrani         | Prekliči |

Pojavi se opozorilo, da je potrebna ponovna prijava v aplikacijo.

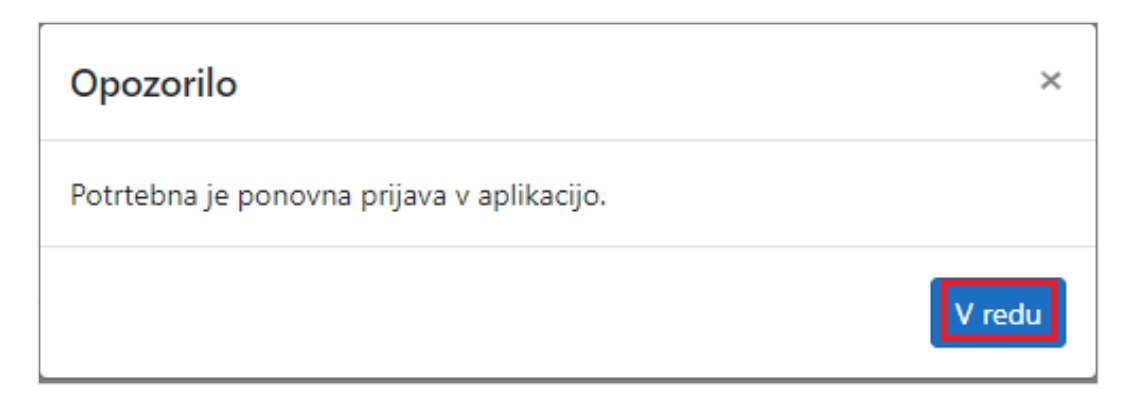

#### 1.5 Pozabljeno geslo

V primeru, da smo pozabili geslo, ob prijavi v mojoMALICO vpišemo e-pošto ter kliknemo na »Pozabil sem geslo«.

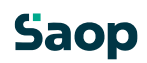

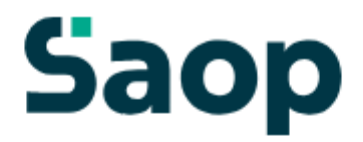

## Dobrodošli.

Prijava v sistem mojaMALICA.

| E-pošta           |
|-------------------|
|                   |
| Geslo             |
| Prijava           |
| Pozabil sem geslo |

Nimate računa? Registracija

Po kliku na »Pozabil sem geslo« se nam odpre okno, kjer vpišemo e-pošto ter kliknemo »Pošlji novo geslo«.

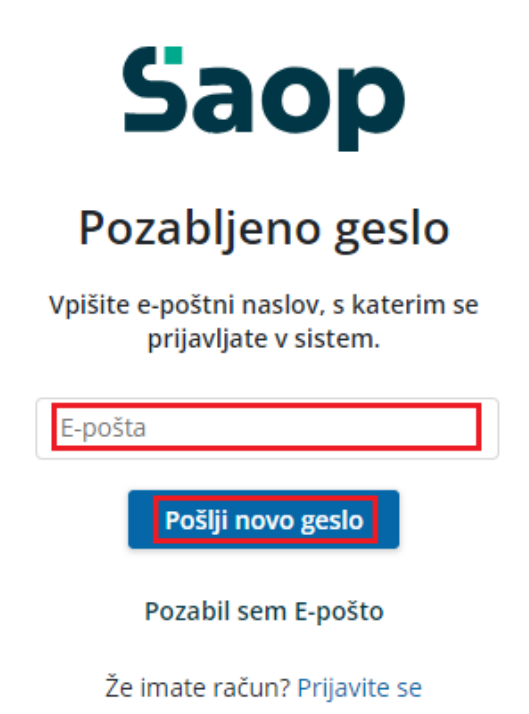

Dobimo obvestilo, da smo na e-pošto dobili novo geslo.

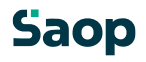

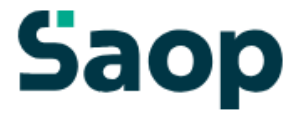

### Novo geslo

Na svoj e-poštni naslov ste prejeli novo geslo.

Če sporočila ne najdete, preverite mapo z neželeno pošto.

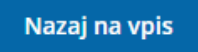

Na e-pošto dobimo novo geslo.

## Saop

### Geslo za vpis

Spoštovani,

pošiljamo vam geslo za prijavo v portal mojaMALICA. Zamenjate ga lahko kadarkoli v nastavitvah profila.

Geslo: A3E0E39B

Vpiši se

Lep pozdrav, Testna srednja šola

#### 1.6 Pozabljena e-pošta za prijavo

V primeru, da smo pozabili e-pošto za prijavo, je potrebno kontaktirati šolo oz. ustanovo, da nam sporočijo e-pošto oz. izbrišejo račun, da se lahko ponovno registriramo.

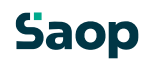

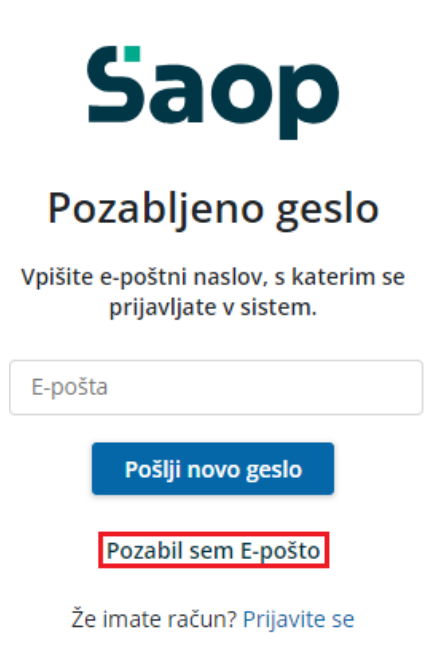

Po kliku na »Pozabil sem E-pošto« dobimo obvestilo, koga naj kontaktiramo za ureditev zadeve.

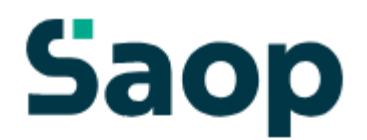

## Pozabljen elektronski naslov

V primeru pozabljene e-pošte prosimo, da kontaktirate podporo na testni.mail@nekadomena.si.

Nazaj na vpis

### 1.7 Nastavitev bližnjice do mojemalice na mobilnem telefonu

Za lažji dostop do vstopne strani mojeMALICE priporočamo, da shranite bližnjico na namizje mobilne naprave.

#### 1.7.1 Nastavitev bližnjice na iPhone

Na iPhone to storimo na sledeči način: ko imamo odprto spletno stran za vstop v mojaMALICA kliknemo na ikono za izvoz 1.

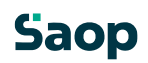

| 12:21 | 1 | 2 | : | 2 | 1 |  |
|-------|---|---|---|---|---|--|
|-------|---|---|---|---|---|--|

| Co         |   |   |
|------------|---|---|
| <b>D</b> d | U | Р |

## Dobrodošli.

Prijava v sistem mojaMALICA.

| E-pošta |                          |
|---------|--------------------------|
| Geslo   |                          |
|         | Prijava                  |
|         | Pozabil sem geslo        |
| N.C.    | ato račupa? Dogistracija |

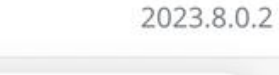

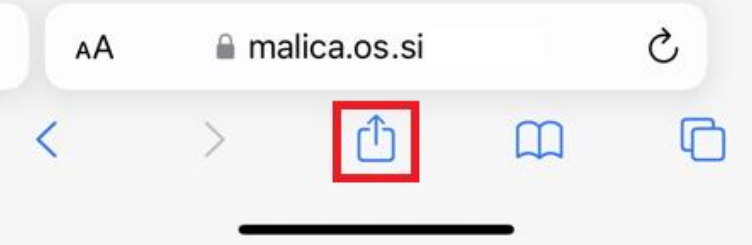

Nato izberemo opcijo »Add to Home Screen«

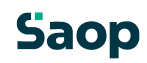

| 12:31                                      | 내 중 93  |
|--------------------------------------------|---------|
| S Moja malica<br>malica.os.si<br>Options > | ×       |
| Сору                                       | ß       |
| Add to Reading List                        | 00      |
| Add Bookmark                               | ш       |
| Add to Favorites                           | \$      |
| Add to Quick Note                          | m       |
| Find on Page                               | Ę       |
| Add to Home Screen                         | +       |
| Markup                                     | $\odot$ |
| Print                                      | Ē       |
| Search with Google Lens                    | Q       |
| Save to Dropbox                            | ¥       |
| Edit Actions                               |         |

Kliknemo »Končano«

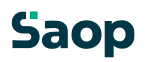

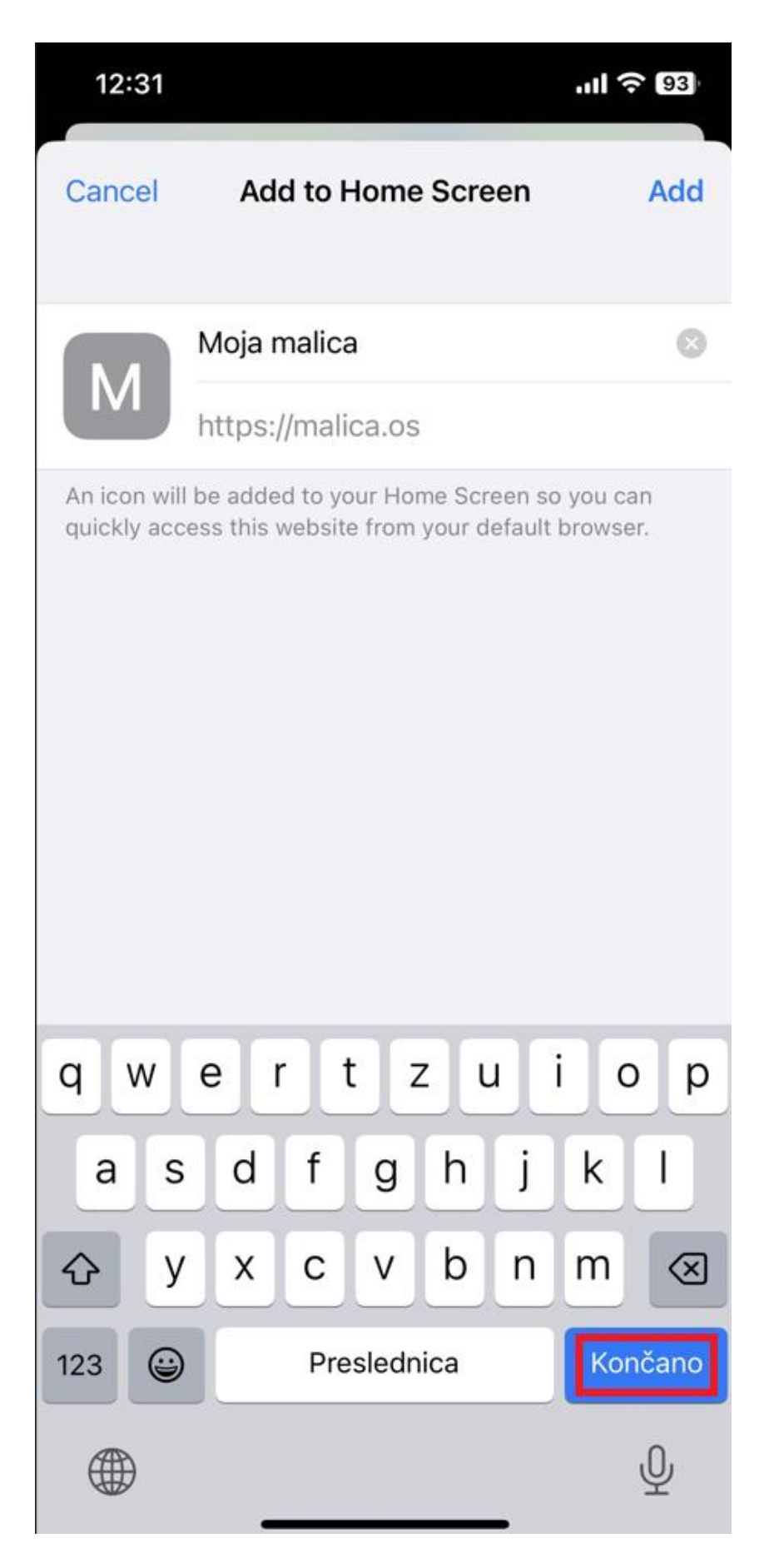

Na namizju se nam prikaže bližnjica s katero direktno dostopamo do aplikacije mojaMALICA.

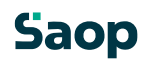

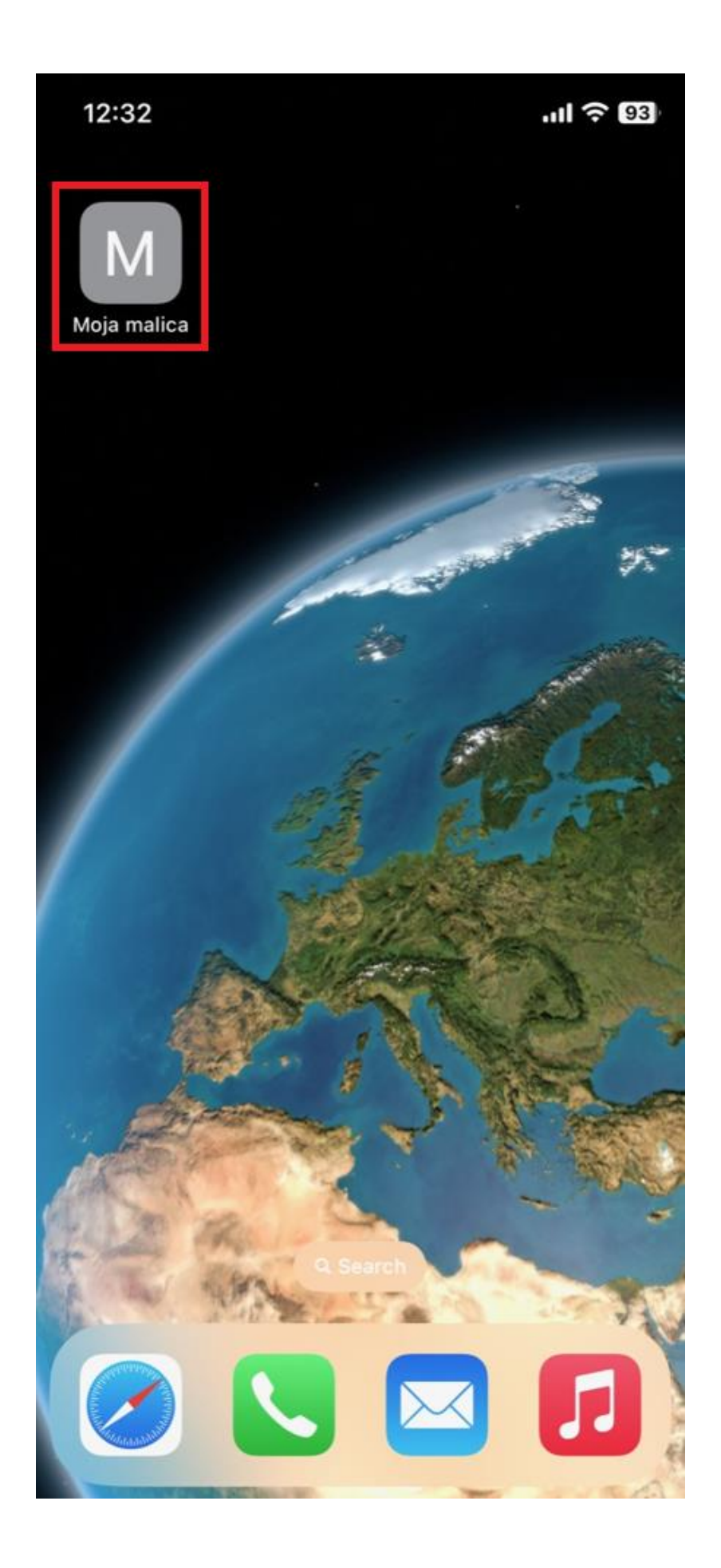

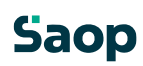

#### 1.7.2 Nastavitev bližnjice za Android

Na Androidu to storimo na sledeči način: ko imamo odprto spletno stran za vstop v mojaMALICA kliknemo na i kot je prikazano na spodnji sliki.

| 12:49 | 9 🖻 🎯 🧔 🔸                               | C LTE1                       | <sup>ig</sup> .⊪ 87 | 7% 📋 |
|-------|-----------------------------------------|------------------------------|---------------------|------|
| ×     | Moja malica<br>malica.os.si             | چ                            | Д                   | :    |
|       | Sac                                     | n                            |                     |      |
|       |                                         |                              |                     |      |
|       | Dobrod                                  | lošli.                       |                     |      |
|       | Dobrod<br>Prijava v sistem m            | <b>Iošli.</b><br>nojaMALICA. |                     |      |
|       | Dobrod<br>Prijava v sistem m<br>E-pošta | <b>IOŠII.</b><br>nojaMALICA. |                     |      |

Prijava

Pozabil sem geslo

Nimate računa? Registracija

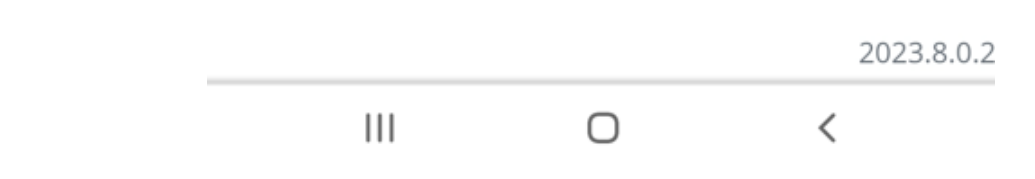

Nato izberemo opcijo »Dodajanje na začetni zaslon«.

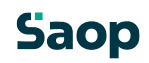

| 12:50 🖪 🎯 🦢 🔹                    |                        |                                                       | C LTE1 46 .II                              | 87% 💼 |
|----------------------------------|------------------------|-------------------------------------------------------|--------------------------------------------|-------|
| ×                                | $\rightarrow$          | Ŧ                                                     | í                                          | G     |
|                                  | Kopir                  | aj povez                                              | avo                                        |       |
|                                  | Ogleo                  | l shranje                                             | enega                                      |       |
| <u> </u>                         | Ogleo                  | l podrob                                              | nih inform                                 | ac    |
|                                  | Poišč                  | ite na st                                             | trani                                      |       |
| L                                | Doda                   | janje na                                              | začetni za                                 | slon  |
| Dullaru                          |                        |                                                       |                                            |       |
| Prijava                          | Mest                   | o za nan                                              | nizne ra                                   |       |
| <b>Prijav</b> a<br>E-pošta       | Mest<br>Preve          | o za nan<br>edi                                       | nizne ra                                   |       |
| Prijava<br>E-pošta<br>Geslo —    | Mest<br>Preve<br>Odpri | o za nan<br>edi<br>v: Sams                            | nizne ra<br>sung Intern                    | net   |
| Prijava<br>E-pošta<br>Geslo —    | Mest<br>Preve<br>Odpri | o za nan<br>edi<br>v: Sams<br>aja se v ap             | nizne ra<br>sung Intern                    | net   |
| Prijava<br>E-pošta<br>Geslo<br>F | Mest<br>Preve<br>Odpri | o za nan<br>edi<br>v: Sams<br>aja se v ap<br>em geslo | nizne ra<br>sung Intern<br>blikaciji Chrom | net   |

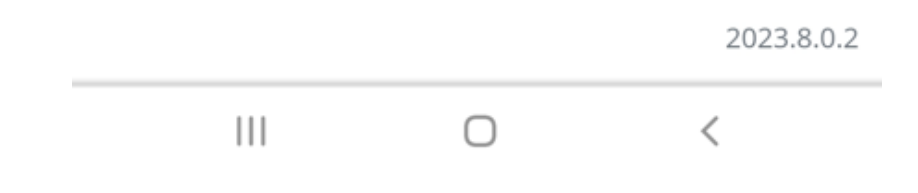

Po želji spremenimo ime in kliknemo na »Dodaj«

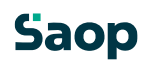

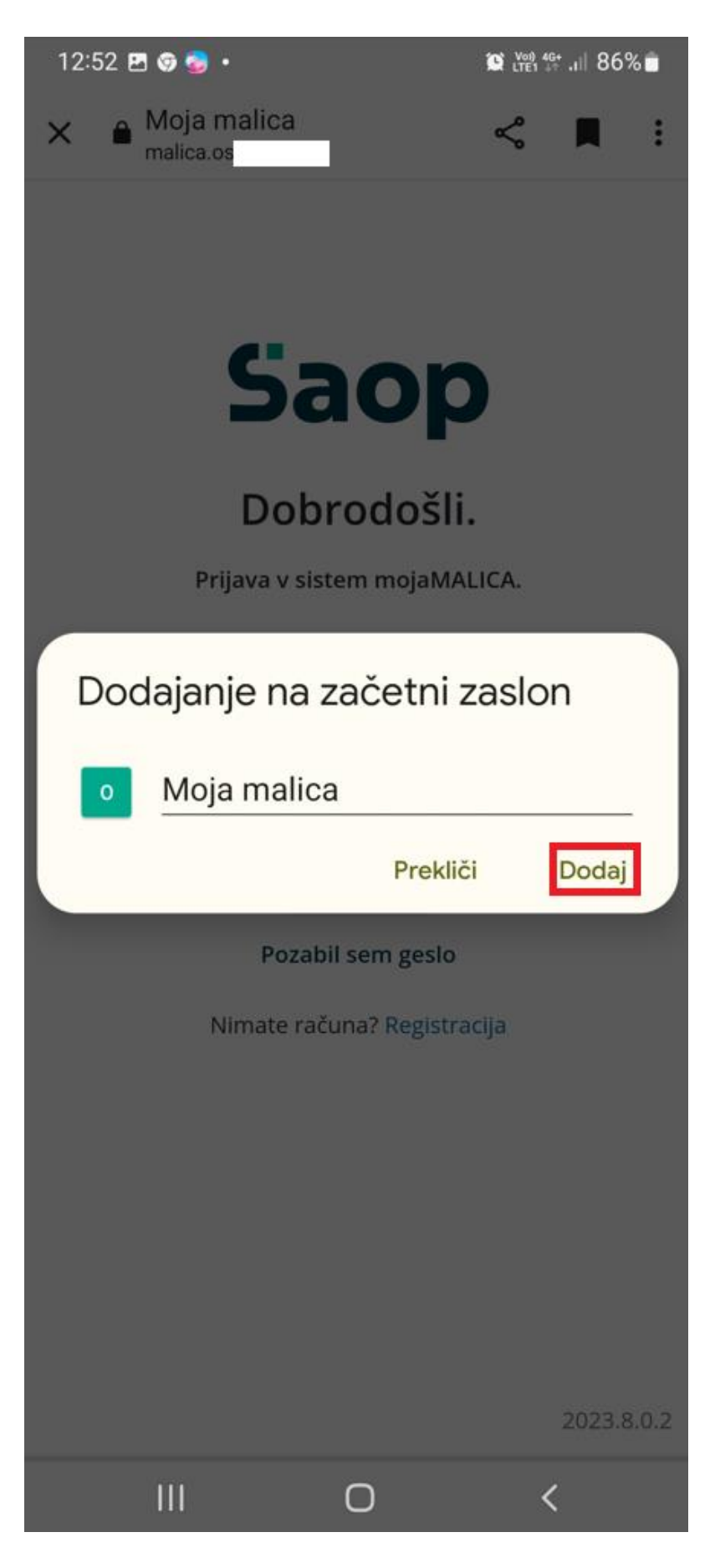

Na namizju se nam prikaže bližnjica do mojeMALICE.

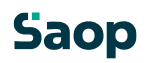

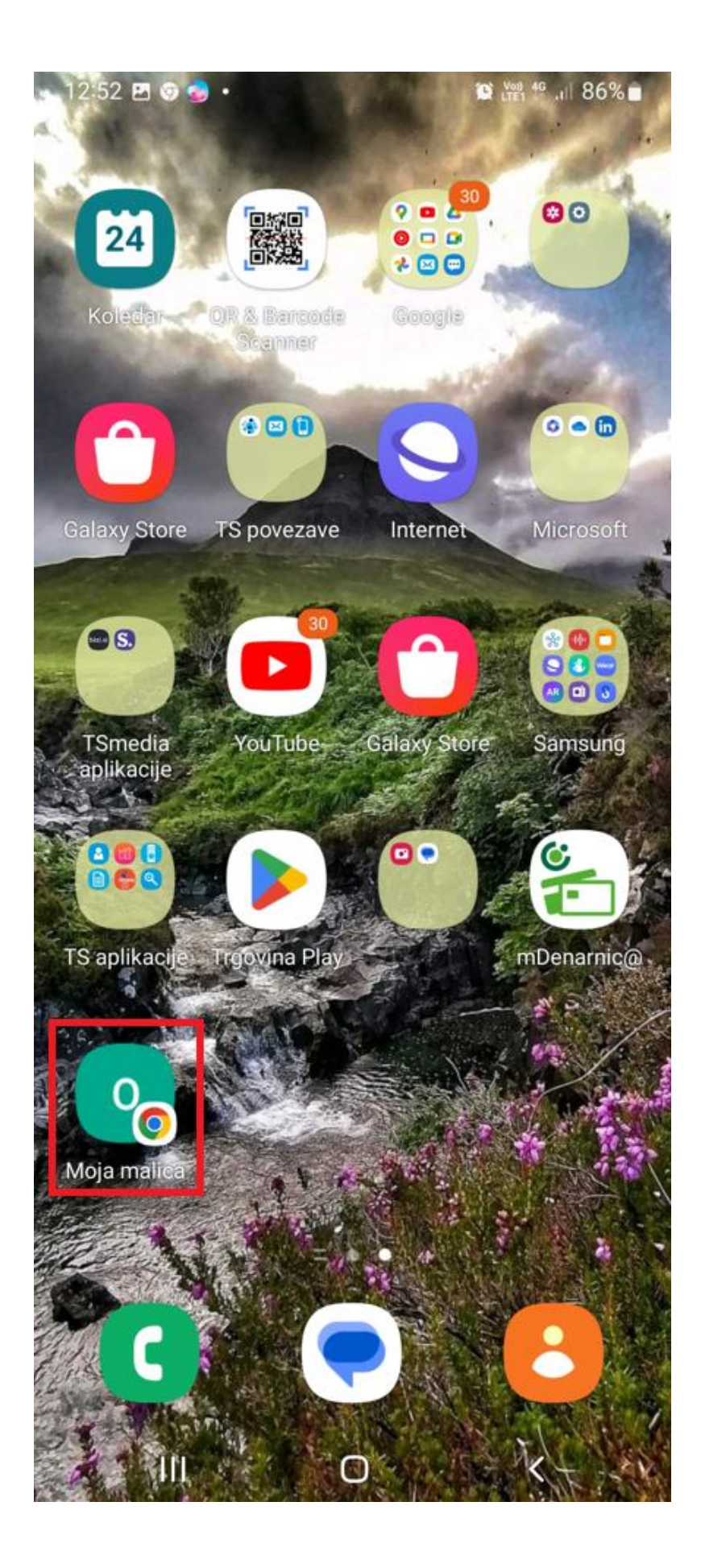

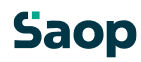

## mojaMALICA – brez evidence sprememb

Aplikacija mojaMALICA omogoča prijavo in odjavo obrokov preko spleta, mobitelov in tablic. Po opravljeni registraciji se lahko prijavimo v sistem mojaMALICA.

Za prijavo v sistem mojaMALICA vpišemo e-pošto, s katero smo se registrirali ter geslo.

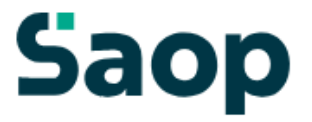

### Dobrodošli.

Prijava v sistem mojaMALICA.

| E-pošta |         |
|---------|---------|
| Geslo   |         |
|         | Prijava |

Pozabil sem geslo

Nimate računa? Registracija

Po kliku na »Prijava« vstopimo v mojoMALICO, kjer lahko pričnemo z urejanjem prijav in odjav na obroke.

V primeru, da imamo pravice urejanja za več koristnikov (učencev, dijakov,...), izberemo, za katerega koristnika želimo urejati prijave in odjave na obroke.

| 5 | aop                                                      |                                        |                                        |                                        |                                        |                                      | 0                                    | @saop.si∨      |
|---|----------------------------------------------------------|----------------------------------------|----------------------------------------|----------------------------------------|----------------------------------------|--------------------------------------|--------------------------------------|----------------|
|   | lme koristnika<br>Šolar Ena 🔗 🗸                          | C Ogled jedilnika                      |                                        |                                        |                                        |                                      |                                      |                |
| ſ | Testni Moja Malica<br>Testni Učenec<br>+dodaj koristnika | najkasneje do 4.08. do 08:30.          |                                        |                                        |                                        |                                      |                                      |                |
|   | Avgust 2023                                              | 1                                      |                                        |                                        |                                        |                                      | <                                    | Danes >        |
|   | Ponedeljek<br>31.07.2023 Prijavi dan                     | Torek<br>01.08.2023 Prijavi dan        | Sreda<br>02.08.2023 Prijavi dan        | Četrtek<br>03.08.2023 Prijavi dan      | Petek Danes<br>04.08.2023 Prijavi dan  | Sobota<br>05.08.2023                 | Nedelja<br>06.08.2023                | Pon€<br>07.08. |
|   | DOPOLDANSKA MALICA<br>Storitev: MALICA                   | DOPOLDANSKA MALICA<br>Storitev: MALICA | DOPOLDANSKA MALICA<br>Storitev: MALICA | DOPOLDANSKA MALICA<br>Storitev: MALICA | DOPOLDANSKA MALICA<br>Storitev: MALICA | Prosti dan<br>Ni predvidenih obrokov | Prosti dan<br>Ni predvidenih obrokov | D(<br>Stc      |
|   | Status: Prijavljeno 🤡<br>Meni: DIETA                     | Status: Prijavljeno 🤣<br>Meni: DIETA   | Status: Prijavljeno 🤣<br>Meni: DIETA   | Status: Prijavljeno 🤣<br>Meni: DIETA   | Status: Prijavljeno 🤣<br>Meni: DIETA   |                                      |                                      | Sta<br>Me      |
| ÷ |                                                          |                                        |                                        |                                        |                                        |                                      |                                      |                |
|   | KOSILO<br>Storitev: MALO KOSILO                          | KOSILO<br>Storitev: MALO KOSILO        | KOSILO<br>Storitev: MALO KOSILO        | KOSILO<br>Storitev: MALO KOSILO        | KOSILO<br>Storitev: MALO KOSILO        |                                      |                                      | KU             |
|   | Status: Neprevzeto ()<br>Meni: OSNOVNI MENI              | Status: Prevzeto 🥪<br>Meni: DIETA      | Status: Prevzeto 🤣<br>Meni: DIETA      | Status: Prevzeto 🤣<br>Meni: DIETA      | Status: Prijavljeno 🤣<br>Meni: DIETA   |                                      |                                      | Sta<br>Me      |
|   |                                                          |                                        |                                        |                                        |                                        |                                      |                                      | Od             |

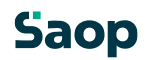

mojaMALICA nam omogoča pomikanje po tednih naprej in nazaj s puščicami, označenimi na spodnji sliki.

|    | Saop<br>Ime koristnika<br>Šolar Ena 🛛 🖉 🗸                                                | C Ogled jedilnika                                                                        |                                                                                          |                                                                                          |                                                                                          |                                      | 0                                           | i@saop.si∨             |
|----|------------------------------------------------------------------------------------------|------------------------------------------------------------------------------------------|------------------------------------------------------------------------------------------|------------------------------------------------------------------------------------------|------------------------------------------------------------------------------------------|--------------------------------------|---------------------------------------------|------------------------|
| S  | premembe obrokov <b>za 4.08.</b> so možne                                                | najkasneje do 4.08. do 08:30.                                                            |                                                                                          |                                                                                          |                                                                                          |                                      |                                             |                        |
|    | Avgust 2023                                                                              |                                                                                          |                                                                                          |                                                                                          |                                                                                          |                                      | <                                           | Danes >                |
|    | Ponedeljek<br>31.07.2023 Prijavi dan                                                     | Torek<br>01.08.2023 Prijavi dan                                                          | Sreda<br>02.08.2023 Prijavi dan                                                          | Četrtek<br>03.08.2023 Prijavi dan                                                        | Petek Danes<br>04.08.2023 Prijavi dan                                                    | Sobota<br>05.08.2023                 | Nedelja<br>06.08.2023                       | Ponε<br>07.08.         |
| J. | DOPOLDANSKA MALICA<br>Storitev: MALICA<br>Status: Prijavljeno @<br>Meni: DIETA<br>Odjavi | DOPOLDANSKA MALICA<br>Storiter: MALICA<br>Status: Prijavljeno @<br>Meni: DIETA<br>Odjavl | DOPOLDANSKA MALICA<br>Storitev: MALICA<br>Status: Prijavljeno @<br>Meni: DIETA<br>Odjavl | DOPOLDANSKA MALICA<br>Storites: MALICA<br>Status: Prijavljeno @<br>Meni: DIETA<br>Odjavi | DOPOLDANSKA MALICA<br>Storitev: MALICA<br>Status: Prijavljeno @<br>Meni: DIETA<br>Odjavl | Prosti dan<br>Ni predvidenih obrokov | <b>Prosti dan</b><br>Ni predvidenih obrokov | D(<br>Stc<br>Sta<br>Me |
|    | KOSILO<br>Storitev: MALO KOSILO<br>Status: Neprevzeto<br>Meni: OSNOVNI MENI<br>Odjavi    | KOSILO<br>Storitev: MALO KOSILO<br>Status: Prevzeto<br>Meni: DIETA<br>Odjavi             | KOSILO<br>Storitev: MALO KOSILO<br>Status: Prevzeto<br>Meni: DIETA<br>Odjavi             | KOSILO<br>Storitev: MALO KOSILO<br>Status: Prevzeto<br>Meni: DIETA<br>Odjavi             | KOSILO<br>Storitev: MALO KOSILO<br>Status: Prijavljeno<br>Meni: DIETA<br>Odjavi          |                                      |                                             | KC<br>Sta<br>Me<br>Od  |

S puščicami v desnem zgornjem kotu pa se lahko pomikamo za cel mesec nazaj in naprej. S klikom na »Danes« se vrnemo na tekoči teden.

| S  | аор                                        |                                        |                                        |                                        |                                        |                                      | 8                                           | @saop.si∨              |
|----|--------------------------------------------|----------------------------------------|----------------------------------------|----------------------------------------|----------------------------------------|--------------------------------------|---------------------------------------------|------------------------|
| Ĺ  | ime koristnika<br>Šolar Ena 🥏 🗸            | <b>Ogled jedilnika</b>                 |                                        |                                        |                                        |                                      |                                             |                        |
| Sp | remembe obrokov <b>za 4.08.</b> so možne   | najkasneje do 4.08. do 08:30.          |                                        |                                        |                                        |                                      |                                             |                        |
|    | Avgust 2023                                |                                        |                                        |                                        |                                        |                                      |                                             | Danes >                |
|    | Ponedeljek<br>31.07.2023 Prijavi dan       | Torek<br>01.08.2023 Prijavi dan        | Sreda<br>02.08.2023 Prijavi dan        | Četrtek<br>03.08.2023 Prijavi dan      | Petek Danes<br>04.08.2023 Prijavi dan  | Sobota<br>05.08.2023                 | Nedelja<br>06.08.2023                       | <b>Pon</b> ε<br>07.08. |
|    | DOPOLDANSKA MALICA<br>Storitev: MALICA     | DOPOLDANSKA MALICA<br>Storitev: MALICA | DOPOLDANSKA MALICA<br>Storitev: MALICA | DOPOLDANSKA MALICA<br>Storitev: MALICA | DOPOLDANSKA MALICA<br>Storitev: MALICA | Prosti dan<br>Ni predvidenih obrokov | <b>Prosti dan</b><br>Ni predvidenih obrokov | D(<br>Stc              |
|    | Status: Prijavljeno 🤣<br>Meni: DIETA       | Status: Prijavljeno 🥏<br>Meni: DIETA   | Status: Prijavljeno 🤣<br>Meni: DIETA   | Status: Prijavljeno 🤣<br>Meni: DIETA   | Status: Prijavljeno 🤡<br>Meni: DIETA   |                                      |                                             | Sta<br>Me              |
| ÷  |                                            |                                        |                                        |                                        |                                        |                                      |                                             |                        |
|    | KOSILO<br>Storitev: MALO KOSILO            | KOSILO<br>Storitev: MALO KOSILO        | KOSILO<br>Storitev: MALO KOSILO        | KOSILO<br>Storitev: MALO KOSILO        | KOSILO<br>Storitev: MALO KOSILO        |                                      |                                             | KC<br>Stc              |
|    | Status: Neprevzeto 🕕<br>Meni: OSNOVNI MENI | Status: Prevzeto 🤣<br>Meni: DIETA      | Status: Prevzeto 🤣<br>Meni: DIETA      | Status: Prevzeto 🤣<br>Meni: DIETA      | Status: Prijavljeno 🤣<br>Meni: DIETA   |                                      |                                             | Sta<br>Me              |
|    |                                            |                                        |                                        |                                        |                                        |                                      |                                             | Od                     |

V primeru, ko se obroke koristi s karticami oz. ključki, na kuhinjskem pultu lahko spremljamo, ali so bili obroki prevzeti ali neprevzeti. Ko ne spremljamo prevzetih obrokov, pa se nam prikazuje, ali so obroki prijavljeni oz. odjavljeni.

| S  | aop<br>Ime koristnika<br>Šolar Ena 🛛 🖉 🗸       | C Ogled jedilnika                              |                                                |                                                |                                                       |                                             | 0                                    | ∙@saop.si ∨    |
|----|------------------------------------------------|------------------------------------------------|------------------------------------------------|------------------------------------------------|-------------------------------------------------------|---------------------------------------------|--------------------------------------|----------------|
| Sp | remembe obrokov <b>za 4.08.</b> so možne       | najkasneje do 4.08. do 08:30.                  |                                                |                                                |                                                       |                                             |                                      |                |
|    | Avgust 2023                                    |                                                |                                                |                                                |                                                       |                                             | <                                    | Danes >        |
|    | Ponedeljek<br>31.07.2023 Prijavi dan           | Torek<br>01.08.2023 Prijavi dan                | Sreda<br>02.08.2023 Prijavi dan                | Četrtek<br>03.08.2023 Prijavi dan              | Petek Danes<br>04.08.2023 Prijavi dan                 | Sobota<br>05.08.2023                        | Nedelja<br>06.08.2023                | Pon€<br>07.08. |
|    | DOPOLDANSKA MALICA<br>Storitev: MALICA         | DOPOLDANSKA MALICA<br>Storitev: MALICA         | DOPOLDANSKA MALICA<br>Storitev: MALICA         | DOPOLDANSKA MALICA<br>Storitev: MALICA         | DOPOLDANSKA MALICA<br>Storitev: MALICA                | <b>Prosti dan</b><br>Ni predvidenih obrokov | Prosti dan<br>Ni predvidenih obrokov | D(<br>Stc      |
| ÷  | Status: Prijavljeno 🥥<br>Meni: DIETA<br>Odjavi | Status: Prijavljeno 🥏<br>Meni: DIETA<br>Odjavi | Status: Prijavljeno 🥏<br>Meni: DIETA<br>Odjavi | Status: Prijavljeno 🤣<br>Meni: DIETA<br>Odjavi | Status: Odjavljeno 🔇<br>Meni: OSNOVNI MENI<br>Prijavi |                                             |                                      | Sta<br>Me      |
|    | KOSILO<br>Storitev: MALO KOSILO                | KOSILO<br>Storitev: MALO KOSILO                | KOSILO<br>Storitev: MALO KOSILO                | KOSILO<br>Storitev: MALO KOSILO                | KOSILO<br>Storitev: MALO KOSILO                       |                                             |                                      | →<br>K(<br>Stc |
|    | Status: Neprevzeto<br>Meni: OSNOVNI MENI       | Status: Prevzeto 🥝<br>Meni: DIETA              | Status: Prevzeto 🥝<br>Meni: DIETA              | Status: Prevzeto 🤣<br>Meni: DIETA              | Status: Odjavljeno 🔕<br>Meni: OSNOVNI MENI            |                                             |                                      | Sta<br>Me      |
|    |                                                |                                                |                                                |                                                | Prijavi                                               |                                             |                                      | Od             |

Glede na pravilnik imamo do določene ure možnost prijavljati in odjavljati obroke. Če za določen dan ne moremo več prijavljati in odjavljati obrokov, sta možnosti »Odjavi« oz. »Prijavi« obarvani sivo.

| 5 | baop                                                                               |                                                                                        |                                                                                          |                                                                                          |                                                                                          |                                      | 0                                           | @saop.si∨                    |
|---|------------------------------------------------------------------------------------|----------------------------------------------------------------------------------------|------------------------------------------------------------------------------------------|------------------------------------------------------------------------------------------|------------------------------------------------------------------------------------------|--------------------------------------|---------------------------------------------|------------------------------|
|   | Ime koristnika<br>Šolar Ena 🥏 🗸                                                    | C Ogled jedilnika                                                                      |                                                                                          |                                                                                          |                                                                                          |                                      |                                             |                              |
| S | premembe obrokov <b>za 7.08.</b> so možne                                          | najkasneje do 4.08. do 08:30.                                                          |                                                                                          |                                                                                          |                                                                                          |                                      |                                             |                              |
|   | Avgust 2023                                                                        |                                                                                        |                                                                                          |                                                                                          |                                                                                          |                                      | <                                           | Danes >                      |
|   | Ponedeljek<br>07.08.2023 Prijavi dan                                               | Torek<br>08.08.2023 Odjavi dan                                                         | Sreda<br>09.08.2023 Odjavi dan                                                           | Četrtek<br>10.08.2023 Odjavi dan                                                         | Petek<br>11.08.2023 Odjavi dan                                                           | Sobota<br>12.08.2023                 | Nedelja<br>13.08.2023                       | Pone<br>14.08.               |
| ¢ | DOPOLDANSKA MALICA<br>Storitev: MALICA<br>Status: Prijavljeno @<br>Meni: DIETA     | DOPOLDANSKA MALICA<br>Storitev: MALICA<br>Status: Prijavljeno<br>Meni: DIETA<br>Odjavi | DOPOLDANSKA MALICA<br>Storitey: MALICA<br>Status: Prijavljeno S<br>Meni: DIETA<br>Odjavi | DOPOLDANSKA MALICA<br>Storitey: MALICA<br>Status: Prijavljeno S<br>Meni: DIETA<br>Odjavi | DOPOLDANSKA MALICA<br>Storites: MALICA<br>Status: Prijavljeno S<br>Meni: DIETA<br>Odjavi | Prosti dan<br>Ni predvidenih obrokov | <b>Prosti dan</b><br>Ni predvidenih obrokov | DC<br>Stc<br>Sta<br>Me       |
|   | KOSILO<br>Storitev: MALO KOSILO<br>Status: Prijavljeno @<br>Meni: DIETA<br>Didjave | KOSILO<br>Storitev: MALO KOSILO<br>Status: Prijavljeno<br>Meni: DIETA<br>Odjavi        | KOSILO<br>Storitev: MALO KOSILO<br>Status: Prijavljeno<br>Meni: DIETA<br>Odjavi          | KOSILO<br>Storitev: MALO KOSILO<br>Status: Prijavljeno<br>Meni: DIETA<br>Odjavi          | KOSILO<br>Storitev: MALO KOSILO<br>Status: Prijavljeno<br>Meni: DIETA<br>Odjavi          |                                      |                                             | KC<br>Stc<br>Sta<br>Me<br>Od |

V primeru, ko obroke lahko odjavljamo ali prijavljamo, pa sta možnosti »Odjavi« oz. »Prijavi« obarvani modro.

| Saop<br>Ime koristnika<br>Šolar Ena 🛛 V                                                 | C• Ogled jedilnika                                                                       |                                                                                                 |                                                                                          |                                                                                        |                                      | 0                                           | @saop.si ∨                   |
|-----------------------------------------------------------------------------------------|------------------------------------------------------------------------------------------|-------------------------------------------------------------------------------------------------|------------------------------------------------------------------------------------------|----------------------------------------------------------------------------------------|--------------------------------------|---------------------------------------------|------------------------------|
| Spremembe obrokov za 7.08. so možne                                                     | e najkasneje do 4.08. do 08:30.                                                          |                                                                                                 |                                                                                          |                                                                                        |                                      |                                             |                              |
| Avgust 2023                                                                             |                                                                                          |                                                                                                 |                                                                                          |                                                                                        |                                      | <                                           | Danes >                      |
| Ponedeljek<br>07.08.2023 Prijavi dan                                                    | Torek<br>08.08.2023 Odjavi dan                                                           | Sreda<br>09.08.2023 Prijavi dan                                                                 | Četrtek<br>10.08.2023 Odjavi dan                                                         | Petek<br>11.08.2023 Odjavi dan                                                         | Sobota<br>12.08.2023                 | Nedelja<br>13.08.2023                       | <b>Ροηε</b><br>14.08.        |
| DOPOLDANSKA MALICA<br>Storite: MALICA<br>Status: Prijavljeno @<br>Meni: DIETA<br>odjavi | DOPOLDANSKA MALICA<br>Storitev: MALICA<br>Status: Prijavljeno @<br>Meni: DIETA<br>Odjavi | DOPOLDANSKA MALICA<br>Storites: MALICA<br>Status: Odjavljeno 📀<br>Meni: OSNOVNI MENI<br>Prijavl | DOPOLDANSKA MALICA<br>Storitev: MALICA<br>Status: Prijavljeno T<br>Meni: DIETA<br>Odjavi | DOPOLDANSKA MALICA<br>Storitev: MALICA<br>Status: Prijavljeno<br>Meni: DIETA<br>Odjavi | Prosti dan<br>Ni predvidenih obrokov | <b>Prosti dan</b><br>Ni predvidenih obrokov | DC<br>Stc<br>Sta<br>Me       |
| KOSILO<br>Storite: MALO KOSILO<br>Status: Prijavljeno @<br>Meni: DIETA<br>Odjavi        | KOSILO<br>Storitev: MALO KOSILO<br>Status: Prijavljeno 🤗<br>Meni: DIETA<br>Odjavi        | KOSILO<br>Storitev: MALO KOSILO<br>Status: Odjavljeno S<br>Meni: OSNOVNI MENI<br>Prijavi        | KOSILO<br>Storitev: MALO KOSILO<br>Status: Prijavljeno S<br>Meni: DIETA<br>Odjavi        | KOSILO<br>Storitev: MALO KOSILO<br>Status: Prijavljeno 🤗<br>Meni: DIETA<br>Odjavi      |                                      |                                             | KC<br>Stc<br>Sta<br>Me<br>Od |

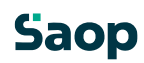

Ko kliknemo na »Odjavi«, se spremeni status na »Odjavljeno«, gumb »Odjavi« pa se spremeni v »Prijavi«, da lahko obrok po želji ponovno prijavimo.

| ( | Solar Ena 🖉 🗸                                                                            | C Ogled jedilnika                                                                        |                                                                                                 |                                                                                          |                                                                                          |                                      | 0                                           | @saop.si∨              |
|---|------------------------------------------------------------------------------------------|------------------------------------------------------------------------------------------|-------------------------------------------------------------------------------------------------|------------------------------------------------------------------------------------------|------------------------------------------------------------------------------------------|--------------------------------------|---------------------------------------------|------------------------|
| 3 | premembe obrokov <b>za 7.08.</b> so možne                                                | najkasneje do 4.08. do 08:30.                                                            |                                                                                                 |                                                                                          |                                                                                          |                                      |                                             |                        |
|   | Avgust 2023                                                                              |                                                                                          |                                                                                                 |                                                                                          |                                                                                          |                                      | <                                           | Danes >                |
|   | Ponedeljek<br>07.08.2023 Prijavi dan                                                     | Torek<br>08.08.2023 Odjavi dan                                                           | Sreda<br>09.08.2023 Prijavi dan                                                                 | Četrtek<br>10.08.2023 Odjavi dan                                                         | Petek<br>11.08.2023 Odjavi dan                                                           | Sobota<br>12.08.2023                 | Nedelja<br>13.08.2023                       | <b>Pon</b> ε<br>14.08. |
| ¢ | DOPOLDANSKA MALICA<br>Storitev: MALICA<br>Status: Prijavljeno @<br>Meni: DIETA<br>Odjavi | DOPOLDANSKA MALICA<br>Storites: MALICA<br>Status: Prijavljeno @<br>Meni: DIETA<br>Odjavi | DOPOLDANSKA MALICA<br>Storites: MALICA<br>Status: Odjavljeno @<br>Meni: OSNOVNI MENI<br>Prijavi | DOPOLDANSKA MALICA<br>Storitev: MALICA<br>Status: Prijavljeno T<br>Meni: DIETA<br>Odjavi | DOPOLDANSKA MALICA<br>Storitev: MALICA<br>Status: Prijavljeno T<br>Meni: DIETA<br>Odjavi | Prosti dan<br>Ni predviđenih obrokov | <b>Prosti dan</b><br>Ni predvidenih obrokov | D(<br>Stc<br>Sta<br>Me |
|   | KOSILO<br>Storitev: MALO KOSILO<br>Status: Prijavljeno<br>Meni: DIETA<br>Odjavi          | KOSILO<br>Storitev: MALO KOSILO<br>Status: Prijavljeno 🏈<br>Meni: DIETA<br>Odjavi        | KOSILO<br>Storitev: MALO KOSILO<br>Status: Odjavljeno S<br>Meni: OSNOVNI MENI<br>Prijavi        | KOSILO<br>Storitev: MALO KOSILO<br>Status: Prijavljeno @<br>Meni: DIETA<br>Odjavi        | KOSILO<br>Storitev: MALO KOSILO<br>Status: Prijavljeno<br>Meni: DIETA<br>Odjavi          |                                      |                                             | KC<br>Sta<br>Me<br>Od  |

Ravno tako, kot smo odjavili obrok, ga lahko prijavimo. S klikom na »Prijavi« se status spremeni na »Prijavljeno«, gumb »Prijavi« pa se spremeni v »Odjavi« za morebitno naknadno odjavo.

| DOPOLDANSKA MALICA                 | DOPOLDANSKA MALICA                |
|------------------------------------|-----------------------------------|
| Storitev: MALICA                   | Storitev: MALICA                  |
| Status: <mark>Prijavljeno 🥑</mark> | Status: <mark>Odjavljeno 🔕</mark> |
| Meni: DIETA                        | Meni: OSNOVNI MENI                |
| Odjavi                             | Prijavi                           |

Možno je tudi odjaviti oz. prijaviti vse obroke za določen dan s klikom na »Odjavi dan« oz. »Prijavi dan«.

|   | 5aop<br>Ime koristnika                                                                   |                                                                                          |                                                                                                 |                                                                                          |                                                                                          |                                      | 3                                           | @saop.si∨                    |
|---|------------------------------------------------------------------------------------------|------------------------------------------------------------------------------------------|-------------------------------------------------------------------------------------------------|------------------------------------------------------------------------------------------|------------------------------------------------------------------------------------------|--------------------------------------|---------------------------------------------|------------------------------|
| s | Solar Ena 🥥 🌱                                                                            | C Ogled jedilnika                                                                        |                                                                                                 |                                                                                          |                                                                                          |                                      |                                             |                              |
|   | Avgust 2023                                                                              |                                                                                          |                                                                                                 |                                                                                          |                                                                                          |                                      | K                                           | Danes >                      |
|   | Ponedeljek<br>07.08.2023 Prijavi dan                                                     | Torek<br>08.08.2023 Odjavi dan                                                           | Sreda<br>09.08.2023 Prijavi dan                                                                 | Četrtek<br>10.08.2023 Odjavi dan                                                         | Petek<br>11.08.2023 Odjavi dan                                                           | Sobota<br>12.08.2023                 | Nedelja<br>13.08.2023                       | <b>Pon</b> ε<br>14.08.       |
| ¢ | DOPOLDANSKA MALICA<br>Storitey: MALICA<br>Status: Prijavljeno @<br>Meni: DIETA<br>Odjavi | DOPOLDANSKA MALICA<br>Storitev: MALICA<br>Status: Prijavljeno &<br>Meni: DIETA<br>Odjavi | DOPOLDANSKA MALICA<br>Storitev: MALICA<br>Status: Odjavljeno S<br>Meni: OSNOVNI MENI<br>Prijavi | DOPOLDANSKA MALICA<br>Storitev: MALICA<br>Status: Prijavljeno &<br>Meni: DIETA<br>Odjavi | DOPOLDANSKA MALICA<br>Storitev: MALICA<br>Status: Prijavljeno &<br>Meni: DIETA<br>Odjavi | Prosti dan<br>Ni predviđenih obrokov | <b>Prosti dan</b><br>Ni predviđenih obrokov | D(<br>Stc<br>Sta<br>Me       |
|   | KOSILO<br>Storitev: MALO KOSILO<br>Status: Prijavljeno @<br>Meni: DIETA<br>Odjavi        | KOSILO<br>Storitev: MALO KOSILO<br>Status: Prijavljeno @<br>Meni: DIETA<br>Odjavi        | KOSILO<br>Storitev: MALO KOSILO<br>Status: Odjavljeno<br>Meni: OSNOVNI MENI<br>Prijavi          | KOSILO<br>Storitev: MALO KOSILO<br>Status: Prijavljeno<br>Meni: DIETA<br>Odjavi          | KOSILO<br>Storitev: MALO KOSILO<br>Status: Prijavljeno<br>Meni: DIETA<br>Odjavi          |                                      |                                             | KC<br>Stc<br>Sta<br>Me<br>Od |

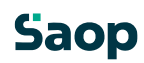

Glede na nastavitve v ustanovi (osnovni šoli, srednji šoli, dijaškem domu...) je lahko prikaz v mojimalici tudi nekoliko drugačen. Npr. v primeru, ko so določeni različni časi za različne obroke, do kdaj lahko urejamo odjave, je prikaz kot na spodnji sliki. Tu vidimo, da je za vsak obrok posebej prikazano, do katere ure so možne odjave in prijave.

|   | 5aop<br>Ime koristnika<br>Šolar Ena 🛛 🖉 🗙                                                | Ogled jedilnika                                                                          |                                                                                                 |                                                                                        |                                                                                          |                                      | 0                                    | @saop.si∨              |
|---|------------------------------------------------------------------------------------------|------------------------------------------------------------------------------------------|-------------------------------------------------------------------------------------------------|----------------------------------------------------------------------------------------|------------------------------------------------------------------------------------------|--------------------------------------|--------------------------------------|------------------------|
|   | Avgust 2023                                                                              |                                                                                          |                                                                                                 |                                                                                        |                                                                                          |                                      | <                                    | Danes >                |
|   | Ponedeljek<br>07.08.2023 Odjavi dan                                                      | Torek<br>08.08.2023 Odjavi dan                                                           | Sreda<br>09.08.2023 Prijavi dan                                                                 | Četrtek<br>10.08.2023 Odjavi dan                                                       | Petek<br>11.08.2023 Odjavi dan                                                           | Sobota<br>12.08.2023                 | Nedelja<br>13.08.2023                | <b>Ροη</b> ε<br>14.08. |
| ÷ | DOPOLDANSKA MALICA<br>Storitev: MALICA<br>Status: Prijavljeno @<br>Meni: DIETA<br>Odjavi | DOPOLDANSKA MALICA<br>Storitev: MALICA<br>Status: Prijavljeno @<br>Meni: DIETA<br>Odjavi | DOPOLDANSKA MALICA<br>Storitev: MALICA<br>Status: Odjavljeno @<br>Meni: OSNOVNI MENI<br>Prijavi | DOPOLDANSKA MALICA<br>Storitev: MALICA<br>Status: Prijavljeno<br>Meni: DIETA<br>Odjavi | DOPOLDANSKA MALICA<br>Storitev: MALICA<br>Status: Prijavljeno @<br>Meni: DIETA<br>Odjavi | Prosti dan<br>Ni predvidenih obrokov | Prosti dan<br>Ni predvidenih obrokov | DC<br>Stc<br>Sta<br>Me |
|   | Spremembe možne do:<br>4. avgust do 09:00                                                | Spremembe možne do:<br>7. avgust do 09:00                                                | Spremembe možne do:<br>8. avgust do 09:00                                                       | Spremembe možne do:<br>9. avgust do 09:00                                              | Spremembe možne do:<br>10. avgust do 09:00                                               |                                      |                                      | $\rightarrow$          |
|   | KOSILO<br>Storitev: MALO KOSILO<br>Status: Prijavljeno 🤣<br>Meni: DJETA                  | KOSILO<br>Storitev: MALO KOSILO<br>Status: Prijavljeno 🤣<br>Meni: DIFTA                  | KOSILO<br>Storitev: MALO KOSILO<br>Status: Odjavljeno 😳<br>Menj: OSNOVNI MENI                   | KOSILO<br>Storitev: MALO KOSILO<br>Status: Prijavljeno 🤣<br>Meni: DIFTA                | KOSILO<br>Storitev: MALO KOSILO<br>Status: Prijavljeno 🤣<br>Menji DJETA                  |                                      |                                      | KC<br>Stc<br>Sta<br>Me |
|   | Odjavi                                                                                   | Odjavi                                                                                   | Prijavi                                                                                         | Odjavi                                                                                 | Odjavi                                                                                   |                                      |                                      | Od                     |
|   | Spremembe možne do:<br>7. avgust do 09:00                                                | Spremembe možne do:<br>8. avgust do 09:00                                                | Spremembe možne do:<br>9. avgust do 09:00                                                       | Spremembe možne do:<br>10. avgust do 09:00                                             | Spremembe možne do:<br>11. avgust do 09:00                                               |                                      |                                      | Spr<br>14.             |

Nekatere šole prikazujejo tudi status »Odjava prvi dan«. Odjavo prvi dan vpisujejo zaposleni v šoli, ko starši ne utegnemo pravočasno odjaviti obroka za prvi dan odsotnosti. V primeru, da ima otrok subvencijo je ta odjava plačana s strani MIZŠ (za odstotek subvencije, ki pripada otroku), sicer pa ta obrok plača starš. Starši lahko vnašamo samo pravočasne odjave. Če pravočasno odjavimo, je status »Odjavljeno«, viden tudi za prvi dan odjave.

| 9 | baop                                                                                     |                                                                                          |                                                                                      |                                                                                                 |                                                                                                 |                                      | 8                                           | @saop.si∨       |
|---|------------------------------------------------------------------------------------------|------------------------------------------------------------------------------------------|--------------------------------------------------------------------------------------|-------------------------------------------------------------------------------------------------|-------------------------------------------------------------------------------------------------|--------------------------------------|---------------------------------------------|-----------------|
|   | lme koristnika<br>Šolar Ena 🥏 🗸                                                          | C Ogled jedilnika                                                                        |                                                                                      |                                                                                                 |                                                                                                 |                                      |                                             |                 |
|   | Julij 2023                                                                               |                                                                                          |                                                                                      |                                                                                                 |                                                                                                 |                                      | <                                           | Danes >         |
|   | Ponedeljek<br>17.07.2023 Prijavi dan                                                     | Torek<br>18.07.2023 Prijavi dan                                                          | Sreda<br>19.07.2023 Prijavi dan                                                      | Četrtek<br>20.07.2023 Prijavi dan                                                               | Petek<br>21.07.2023 Prijavi dan                                                                 | Sobota<br>22.07.2023                 | Nedelja<br>23.07.2023                       | Pon<br>24.07    |
| ¢ | DOPOLDANSKA MALICA<br>Storitev: MALICA<br>Status: Prijavljeno &<br>Meni: DIETA<br>Odjavi | DOPOLDANSKA MALICA<br>Storitev: MALICA<br>Status: Prijavljeno 🏈<br>Meni: DIETA<br>Odjavi | DOPOLDANSKA MALICA<br>Storitev: MALICA<br>Status: Odjava prvi dan O<br>Meni: DIETA   | DOPOLDANSKA MALICA<br>Storitev: MALICA<br>Status: Odjavljeno S<br>Meni: OSNOVNI MENI<br>Prijavi | DOPOLDANSKA MALICA<br>Storitev: MALICA<br>Status: Odjavljeno S<br>Meni: OSNOVNI MENI<br>Prijavi | Prosti dan<br>Ni predvidenih obrokov | <b>Prosti dan</b><br>Ni predvidenih obrokov | DO<br>Sto       |
|   | Spremembe možne do:<br>14. julij do 09:00                                                | Spremembe možne do:<br>17. julij do 09:00                                                | Spremembe možne do:<br>18. julij do 09:00                                            | Spremembe možne do:<br>19. julij do 09:00                                                       | Spremembe možne do:<br>20. julij do 09:00                                                       |                                      |                                             | 21              |
|   | KOSILO<br>Storitev: MALO KOSILO<br>Status: Prevzeto<br>Meni: DIETA<br>Odjavi             | KOSILO<br>Storitev: MALO KOSILO<br>Status: Prevzeto S<br>Meni: DIETA<br>Odjavi           | KOSILO<br>Storitev: MALO KOSILO<br>Status: Odjava prvi dan C<br>Meni: OITA<br>Odjavi | KOSILO<br>Storitev: MALO KOSILO<br>Status: Odjavljeno 🌚<br>Meni: OSNOVNI MENI<br>Prijavl        | KOSILO<br>Storitev: MALO KOSILO<br>Status: Odjavljeno 🌚<br>Meni: OSNOVNI MENI<br>Prijavl        |                                      |                                             | KC<br>Sta<br>Me |
|   | Spremembe možne do:<br>17. julij do 09:00                                                | Spremembe možne do:<br>18. julij do 09:00                                                | Spremembe možne do:<br>19. julij do 09:00                                            | Spremembe možne do:<br>20. julij do 09:00                                                       | Spremembe možne do:<br>21. julij do 09:00                                                       |                                      |                                             | Spr<br>24.      |

## mojaMALICA – letna prijava na šolsko prehrano

Rešitev mojaMALICA omogoča staršem letno prijavo otrok na šolsko prehrano preko spleta.

Na ta način se informacije prenesejo v šolsko računovodstvo brez ročnega izpolnjevanja obrazcev in dodatnega pretipkavanja podatkov.

#### Kako izpolnimo obrazec?

Na spletni strani šole, se prijavimo v rešitev mojaMALICA tako, da vpišemo svoj e-naslov in geslo ter kliknemo gumb **Prijava**.

|                       | Prijava.                     |
|-----------------------|------------------------------|
| Dobrod                | lošli v sistemu mojaMALICA.  |
|                       | Testna Šola                  |
| E-pošta –<br>testni.m | ail@nekadomena.si            |
| - Geslo               |                              |
|                       | Prijava<br>Pozabil sem geslo |

Nimate računa? Registracija

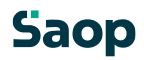

Nato v zgornjem desnem kotu kliknemo na svoj e-naslov:

| Ime koristrika<br>Šolar Ena<br>Spremembe obrokov za 31.05                    | Ogled jedilnika                                                                                       |                                                                                           |                                                                                          |                                                                                        |                                      |                                      |               |
|------------------------------------------------------------------------------|----------------------------------------------------------------------------------------------------|-------------------------------------------------------------------------------------------|------------------------------------------------------------------------------------------|----------------------------------------------------------------------------------------|--------------------------------------|--------------------------------------|---------------|
| Spremembe obrokov za 31.05                                                   | so možne palkaspoje do 21.05. do 08:00                                                                |                                                                                           |                                                                                          |                                                                                        |                                      |                                      |               |
| Mai 2024                                                                     | . 30 mozne najkasneje uo 31.03. uo 00.00.                                                             |                                                                                           |                                                                                          |                                                                                        |                                      |                                      |               |
| Waj 2024                                                                     |                                                                                                    |                                                                                           |                                                                                          |                                                                                        |                                      | < 0                                  | )anes >       |
| Ponedeljek<br>20.05.2024 Prijavi o                                           | Torek<br>Jan 21.05.2024 Prijavi dan                                                                   | Sreda<br>22.05.2024 Prijavi dan                                                           | Četrtek<br>23.05.2024 Prijavi dan                                                        | Petek<br>24.05.2024 Prijavi dan                                                        | Sobota<br>25.05.2024                 | Nedelja<br>26.05.2024                | Pon<br>27.0!  |
| DOPOLDANSKA MA<br>Storitev: MALICA<br>Status: Prijavljeno @<br>Meni: DIETA   | ALICA DOPOLDANSKA MALICA<br>Storitev: MALICA<br>Status: Odjavljeno 🚱<br>Meni: OSNOVNI MENI<br>Prijavl | DOPOLDANSKA MALICA<br>Storitev: MALICA<br>Status: Prijavljeno 🏈<br>Merii: DIETA<br>Odjavi | DOPOLDANSKA MALICA<br>Storiter: MALICA<br>Status: Prijavljeno T<br>Meni: DIETA<br>Odjavl | DOPOLDANSKA MALICA<br>Storitev: MALICA<br>Status: Prijavljeno<br>Meni: DIETA<br>Odjavl | Prosti dan<br>Ni predviđenih obrokov | Prosti dan<br>Ni predviđenih obrokov | D<br>SI<br>SI |
| KOSILO<br>Storitev: MALO KOSILO<br>Status: Prevzeto<br>Meni: DIETA<br>Odjavi | KOSILO<br>Storitev: MALO KOSILO<br>Status: Prevzeto @<br>Meni: DIETA                                  | KOSILO<br>Storitev: MALO KOSILO<br>Status: Prevzeto @<br>Meni: DIETA<br>Odjavl            | KOSILO<br>Storitev: MALO KOSILO<br>Status: Prevzeto<br>Meni: DIETA<br>Odjavi             | KOSILO<br>Storitev: MALO KOSILO<br>Status: Prevzeto<br>Meni: DIETA<br>Odjavi           |                                      |                                      | K<br>SI<br>M  |

Odpre se spustni seznam, na katerem kliknemo Prijava na šolsko prehrano:

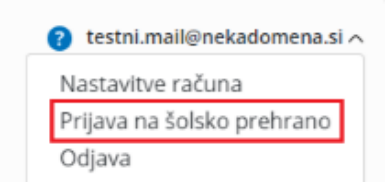

mojaMALICA | Testna Šola

Z izpolnjevanjem obrazca za letno prehrano začnemo s klikom na gumb + Nova prijava:

| Prijava na šolsko prehrano |               |         |
|----------------------------|---------------|---------|
| Seznam prijav              |               |         |
| + Nova prijava             |               |         |
| Ime in priimek koristnika  | Datum prijave | Prijava |

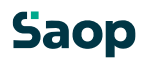

2024.4.0.7

Če imamo registriranih več otrok, izpolnimo obrazec za vsakega otroka posebej.

V polju Koristnik, izberemo otroka in nato kliknemo gumb **Izberi**:

| Prijava na šolsko prehrano |               |                                                       |                                                                                                    |
|----------------------------|---------------|-------------------------------------------------------|----------------------------------------------------------------------------------------------------|
| Seznam prijav              |               |                                                       | Ni izbranega dokumenta                                                                                                   |
| + Nova prijava             |               |                                                       |                                                                                                    |
| Ime in priimek koristnika  | Datum prijave | Prijava                                               |                                                                                                    |
|                            |               | Prija<br>Izberite<br>Šolar<br>Šolar<br>Testn<br>Testn | ava na šolsko prehrano ×<br>e koristnika za prijavo<br>nik*<br>Ena<br>I Učenec<br>I Učenec 2<br>I Učenec 2<br>I Učenec 2 |

Odpre se obrazec, kjer so v zgornjem delu določeni podatki že izpolnjeni, ostale lahko vpišemo:

| Prijava na šolsko prehrano 🧿 testni.mail@nekadomena |                                             |                       |  |  |  |
|-----------------------------------------------------|---------------------------------------------|-----------------------|--|--|--|
| lme in sedež šole<br><sup>Testna Šola</sup>         |                                             |                       |  |  |  |
| Podatki o vlagatelju 🛛 ?                            |                                             |                       |  |  |  |
| 🔿 Mati                                              | Naslov                                      |                       |  |  |  |
| Oče                                                 | - Ulica in hišna št.*                       |                       |  |  |  |
| <ul> <li>Skrbnik</li> </ul>                         | Šolska ulica 5                              |                       |  |  |  |
|                                                     | — Poštna št.* —                             |                       |  |  |  |
| lme in priimek                                      | 1000                                        |                       |  |  |  |
| Ime in priimek*<br>Oče Ena                          | Kraj*<br>Ljubljana                          |                       |  |  |  |
| Podatki o učencu                                    |                                             |                       |  |  |  |
| lme in priimek                                      | Naslov                                      | Ostali podatki        |  |  |  |
| - Ime in priimek*<br>Ena Šolar                      | Ulica in hišna št.*<br>Naselje novih hiš 12 | EMŠO                  |  |  |  |
|                                                     | Poštna št.*                                 | Razred in oddelek     |  |  |  |
|                                                     | Kraj*<br>Ljubljana                          | Izobraževalni program |  |  |  |

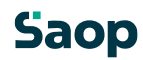

V nadaljevanju obrazca obkljukamo obroke, na katere prijavljamo otroka. Predlagani datum začetka koriščenja obrokov je 1. september, a ga po želji spremenimo na kasnejši datum:

| Pr                                                | ijava ?           |                     |          |        |   |
|---------------------------------------------------|-------------------|---------------------|----------|--------|---|
| Pri                                               | javljam učenca za | šolsko leto 2024/   | /2025    |        | × |
|                                                   | Na zajtrk od 🛛 🖸  | 0atum<br>01.09.2024 | =        | dalje. |   |
| M                                                 | Na malico od      | Datum<br>01.09.2024 | Ē        | dalje. |   |
| •                                                 | Na kosilo od      | Datum<br>01.09.2024 | <b>=</b> | dalje. |   |
| Va popoldansko malico od     Datum     01.09.2024 |                   |                     | Ē        |        |   |

Sledi obvezna potrditev seznanjenosti s pravili šolske prehrane:

| 🗹 Izjavljam, da sem seznanjen/a:                                                                        |
|----------------------------------------------------------------------------------------------------|
| - z organizacijo šolske prehrane na šoli in s pravili šolske prehrane,                                  |
| - z določbo 7. člena Zakona o šolski prehrani, ki določa, da moram plačati šolsko prehrano,             |
| - z določbo 10. člena Zakona o šolski prehrani, ki določa, da moram spoštovati pravila šolske prehrane, |
| pravočasno odjaviti posamezni obrok, ter plačati polno ceno obroka,                                     |
| če obrok ne bo pravočasno odjavljen,                                                                    |
| - s pravico do subvencioniranja šolske prehrane ter načinom uveljavljanja subvencije.                   |
|                                                                                                    |
|                                                                                                    |

Na koncu lahko v opombe vpišemo dodatne želje. Sporočimo lahko na primer, da naš otrok ne bo naročen na popoldansko malico ob petkih, ali da ima posebno dieto in podobno:

| Opomba |                 |
|--------|-----------------|
| Opomba | -               |
|        | Naprej Prekliči |

Ob kliku na gumb Naprej se odpre izpolnjeni obrazec, ki ga pred oddajo pregledamo.

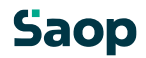

Če so prikazani podatki ustrezni, kliknemo gumb **Oddaj**. V nasprotnem primeru se z gumbom **Nazaj** vrnemo na obrazec in podatke popravimo.

| Prijava na šolsko prehrano                                                                                                  |                                                                                                    |                                                                                                    |                                                                                                    | testni.mail@nekadomena.si ∨ |
|----------------------------------------------------------------------------------------------------|----------------------------------------------------------------------------------------------------|----------------------------------------------------------------------------------------------------|----------------------------------------------------------------------------------------------------|-----------------------------|
| $\label{eq:rescaled} \coloneqq \ \mid \ \ \forall  \lor  \ \ \forall  Risanje  \lor  \  \  \  \  \  \  \  \  \  \  \  \  \$ |                                                                                                    | - + 🕶                                                                                                    | 1 od 1   🧕   🗈                                                                                                    |                             |
|                                                                                                    | PRIJAVA OTROK<br>ŠOLSKO PREHR                                                                                                    | (A NA<br>ANO                                                                                                    | Ime in sedež šole<br>Testna Šola                                                                                                    |                             |
|                                                                                                    | PODATKI O VLAGATELJU<br>Ime in priimek:<br>Oče Ena                                                                                                    |                                                                                                    | ☐ MATI E OČE ☐ SKRBNIK<br>Naslov:<br>Šolska ulica 5, 1000 Ljubljana                                                                                                    |                             |
|                                                                                                    | PODATKI O OTROKU<br>Ime in priimek:<br>Ena Šolar                                                                                                    | 1                                                                                                    | Naslov:<br>Naselje novih his 12, 1000 Ljubijana                                                                                                    |                             |
|                                                                                                    | EM\$O<br>1234567891011                                                                                                    | Razred (letnik) in oddelek:<br>1.B                                                                                                    | Izobraževalni program:                                                                                                    |                             |
|                                                                                                    | PRIJAVA Prijavljam otroka za šolsko leto: ne zajrk od 10.09.2024 daje m muliko od 10.09.2024 daje m koslo od 01.09.2024 daje m koslo od 01.09.2024 daje | 2024/2025<br>24 daije                                                                                                    |                                                                                                    |                             |
|                                                                                                    | El Joynésm, de sem sezunijon:                                                                                                    | a šoli in s pravili šolske prehrane,<br>ki prehrani, ki določa, da moram plač<br>ski prehrani, ki določa, da moram pak<br>ki ne bo pravočasno odjavljen,<br>alske prehrane ter načinom uveljavljen.<br>Dost<br>marka<br>Podpis vlagatelja: | na lada previoa.<br>Alternal previoa abake previoane, previdaeno odjenil posamezni obruk, ter<br>na abakenoja.<br>Mar da na se ta previoa na previoane<br>na previoane statu previoane<br>na previoane statu previoane<br>na previoane<br>na previoane statu previoane<br>na previoane<br>na previo |                             |
|                                                                                                    | Ni naročen na popoldansko                                                                                                    | malico ob petkih.                                                                                                    |                                                                                                    | Coddaj Nazaj Prekliči       |

Ko obrazec oddamo, se nam prikaže prijava na šolsko prehrano, istočasno pa je obrazec poslan tudi na e-naslov, s katerim smo trenutno prijavljeni v rešitev mojaMALICA.

Oddani obrazec si lahko ponovno ogledamo s klikom na *modro PDF* povezavo. Dokument se nam prikaže na desni strani ekrana:

| Prijava na šols                                                           | ko prehrano                            |                                                                      |             |                                                                                                    |                                                                                                    |                | 🕜 testni.maik |
|---------------------------------------------------------------------------|----------------------------------------|----------------------------------------------------------------------|-------------|----------------------------------------------------------------------------------------------------|----------------------------------------------------------------------------------------------------|----------------|---------------|
| Seznam prijav                                                             |                                        |                                                                      | ≅   A ~ A ~ | 1                                                                                                    | - + 📼                                                                                                    | 1 od 1   🤉   🗈 | م             |
| Seznam prijav<br>• Nova prijava<br>Ime in priimek koristnika<br>Solar Ena | Datum prijave<br>31. 05. 2024 15:12:16 | Prijava<br>Prijava na prehrano-2024-2025-Šolar Ena-38-31.05.2024.pdf |             | The second second | A NA<br>ANO      ANA      ANO      ANA      ANO      ANO      A |                | obrok, ter    |
|                                                                           |                                        |                                                                      |             |                                                                                                    |                                                                                                    |                |               |

Obrazec lahko natisnemo ali shranimo s klikom na ikoni na PDF prikazu desno zgoraj:

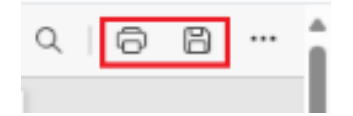

## Saop

Če imamo več otrok, lahko na istem oknu kliknemo na **+ Nova prijava** in opravimo prijavo prehrane še za naslednjega otroka:

| Prijava na šolsko prehrano      |               |  |  |  |  |
|---------------------------------|---------------|--|--|--|--|
| Seznam prijav                   |               |  |  |  |  |
| + Nova prijava                  |               |  |  |  |  |
| Ime in priimek koristnika       | Datum prijave |  |  |  |  |
| Šolar Ena 31. 05. 2024 15:12:16 |               |  |  |  |  |

S klikom na gumb **Zapri** (desno spodaj) se vrnemo na začetni pogled programa mojaMALICA, kjer lahko odjavljamo ali prijavljamo obroke po posameznih dneh.

## Saop